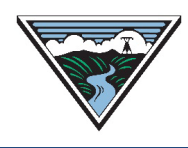

# **CCO User Guide**

Version 1 5/20/2025

This user guide provides information on the OASIS Conditional Curtailment Option (CCO) module used for Conditional Firm Service (CFS) TSRs. It is provided to Customers as a courtesy, is for information purposes only, and contains Open Access Technology International System (OATI) screenshots which are proprietary and are not to be used outside the context of this document. Do not distribute without specific authorization from OATI.

For more information, refer to the applicable business practice or submit questions to <u>tblresdesk@bpa.gov</u>.

### **Table of Contents**

| Α. | View CCO Module                            | 1 |
|----|--------------------------------------------|---|
| В. | View Priority Changes                      | 2 |
| C. | OASIS Priority Transition from CFS to Firm | 3 |
| D. | CCO Reservation Schedules (e-Tag)          | 3 |
| E. | CCO Reservation Limitations                | 3 |

## A. View CCO Module

1. Refer to the <u>Conditional Firm Service (CFS) Business Practice</u> for full details regarding CFS conditions and the use of the OASIS CCO Module to manage CFS.

Note: Once the CCO Module is attached to a TSR and the TSR is CONFIRMED on OASIS, the OASIS system identifies it as a CCO Reservation for functionality purposes and limitations through the duration of the CCO Reservation.

2. Access OASIS>Transactions>Reservation Summary.

| Dashboard 🔻 🛛 Home 🔻 | Transactions  ATC/AFC  I |
|----------------------|--------------------------|
| Home Page            | РТР                      |
| Menu Panel           | Reservation Summary      |

3. Filter for the LTF TSR Assign Ref that was CONFIRMED with CFS conditionality to be managed by the CCO Module (CCO Reservation).

| Home Page 🛛 🗙       | Reservation Summary | × | - <b>1</b> |    |  |                |   |   |     |   |   |    |
|---------------------|---------------------|---|------------|----|--|----------------|---|---|-----|---|---|----|
| Reservation Summary |                     |   |            | Ē. |  | \$<br><u>@</u> | ۲ | A | * * | Ф | Ц | Co |

- a. Assign Ref: Enter the CCO Reservation.
- b. Click APPLY.

- 4. Click the CCO Reservation hyperlink to open the Transmission Reservation Detail screen.
- 5. View the Additional Information section for the CCO Reservation Provisions.

| Additional Information  | <b>e</b> . |                         |  |                                 |
|-------------------------|------------|-------------------------|--|---------------------------------|
| Competing Request Flag: |            | Related:<br>Reassigned: |  | Provider Approval:              |
| Negotiated:             | 4          |                         |  | (Provisions: YES (RollOver/CCO) |
| Affiliate, NO           |            | Cele: 40045             |  | Dellever Meived                 |

6. Click CCO hyperlink.

| Co | nditional Curtailment ( | Option |                     |                        |                        |             |            |    |          | 6         |
|----|-------------------------|--------|---------------------|------------------------|------------------------|-------------|------------|----|----------|-----------|
|    | Reassessment End        | Option | Service Description | Conditional Start      | Conditional Stop       | Max. Hrs    | Accum. Hrs | MW | Nerc Pri | Other Pri |
|    | 2024-10-25 00:00:00 PD  | HOURS  | BRIDGE RATS         |                        |                        |             |            |    |          |           |
|    |                         |        |                     |                        | Curtailment Account    | ing Profile |            |    |          |           |
|    |                         |        |                     | 2024-10-24 00:00:00 PD | 2024-10-25 00:00:00 PD | 100         | 0          |    |          |           |
|    |                         |        |                     |                        | Conditional Priority   | y Profile   |            |    |          |           |
|    |                         |        |                     | 2024-10-24 00:00:00 PD | 2024-10-25 00:00:00 PD |             |            | 25 | 6        | 6-4       |

- a. Option: HOURS/CONDITIONS
  - i. Max. Hrs: Maximum Hours to be curtailed.
  - ii. Accum. Hrs: Actual Hours curtailed.
    - 1. For a Short-Term Firm (STF) CCO Reservation, once the total Accum. Hours reaches the Max. Hrs, the remaining duration is Firm and conditions will no longer apply.
    - 2. For a Long-Term Firm (LTF) CCO Reservation, once the total Accum. Hours reach the Max. Hrs for the year, the remainder of the year is Firm and conditions will not apply until the next year.
- b. Service Description: BRIDGE/REASSESSMENT + CFS PATH

#### **B. View Priority Changes**

1. Click MW Grant ## hyperlink

| ansmissi | on Reservat                                            | ion Detail [ AREF | : ] - [0              | ONFIRMED] [ORIG    | INAL] (All tim   | es are in PD)                    |         | PD                  | × 🗈 👯 🔥 🔊             | a) 🗈 🖻 🍕    | ) 🏽 🖉 🕻  | - 5     | . 🔒 🍺        | W *  |
|----------|--------------------------------------------------------|-------------------|-----------------------|--------------------|------------------|----------------------------------|---------|---------------------|-----------------------|-------------|----------|---------|--------------|------|
| TSR Info | rmation                                                |                   |                       |                    |                  |                                  |         |                     |                       |             |          |         |              |      |
| TP       | Seller                                                 | Customer          | POR                   | POD                |                  | Path                             |         | Start Time          | Stop Tim              | e           | MW Re    | q I     | MW Gra       | ant  |
|          |                                                        |                   |                       |                    |                  |                                  |         |                     | ~                     |             |          |         |              |      |
| BPAT     | BPAT                                                   |                   | MALIN230              | HILLTOP345         | W/BPAT/RATS      | _N>S_1//                         |         | 2024-10-24 00:00 PD | 2024-10-25 00         | :00 PD      | 25       |         |              | 25   |
| 🞯 Red    | 🚾 Reduction Details - Profile 1 - Microsoft Edge — 🗆 🗙 |                   |                       |                    |                  |                                  |         |                     |                       |             |          |         | ×            |      |
| Ô        | https:// <b>den</b>                                    | no.oasis.oati.con | n/webSmartOASIS       | /ReductionDetails? | 'Tsrld=4002681   | &FromHistory=0&StartTime=202     | 24-10-2 | 4%2000:00&StopTime= | 2024-10-25%2000:00    | &AssignRef= | 73233892 | &Provid | er=          | A»   |
| Reser    | vation []                                              | ] Profile         | Detail - [CONFIR      | MED] [ORIGINAL     | J                |                                  |         |                     | (All times are in PD) | ÷ + +       | T 2      | - O     | <b> </b> = - | C    |
| Filter   | ed By: 👅o                                              | Provider: BPAT    | Ref: 73233892         | X Time: Time Rang  | je (10/24/2024 0 | 0:00:00 - 10/25/2024 00:00:00) × | Selec   | t Month: 🛪          |                       |             |          |         |              |      |
|          | Assign Ref                                             |                   | Start-Stop Interval   |                    | Avail MW         | Granted MW                       |         | Bid                 | Offer                 | Nerc Pric   | rity     | Othe    | r Priorit    | ty   |
|          |                                                        | 2024-10-24 0      | 0:00:00 PD to 2024-10 | -24 13:00:00 F     | 25               |                                  | 25      | 76.0000             | 76.0000               |             |          |         |              |      |
|          |                                                        |                   |                       |                    |                  | CONDITIONAL_HOURS                | 25      |                     |                       |             | 6        |         |              | 6-CF |
| U        |                                                        |                   |                       |                    |                  | NET                              | 25      |                     |                       |             |          |         |              |      |
|          |                                                        | 2024-10-24 1      | 3:00:00 PD to 2024-10 | -24 14:00:00       | 25               |                                  | 25      | 76.0000             | 76.0000               |             |          |         |              |      |
| n        |                                                        |                   |                       |                    |                  | CONDITIONAL_HOURS                | 0       |                     |                       |             | 6        |         |              |      |
|          |                                                        |                   |                       |                    |                  | NET                              | 25      |                     |                       |             |          |         |              |      |
| 5        | 2                                                      | 2024-10-24 1      | 4:00:00 PD to 2024-10 | -25 00:00:00 F     | 25               |                                  | 25      | 76.0000             | 76.0000               |             |          |         |              |      |
|          |                                                        |                   |                       |                    |                  | CONDITIONAL_HOURS                | 25      |                     |                       |             | 6        |         |              | 6-CF |
| U D      |                                                        |                   |                       | NET                |                  |                                  | 25      |                     |                       |             |          |         |              |      |

- a. CONDITIONAL\_HOURS/EVENT Granted MW is >0 = 6-CF (CFS) for the duration.
- b. CONDITIONAL\_HOURS/EVENT Granted MW is 0 = Blank (Firm/7-F) for the duration.

#### **C. OASIS Priority Transition from CFS to Firm**

For both System Conditions and Number of Hours, the OASIS functionality automatically changes from CFS/6-CF to Firm/7-F for the duration that Short-Term ATC becomes available on *all* the Managed path(s) for a CCO Reservation.

- Number of Hours: The capacity will remain as Firm even if a curtailment is invoked for a Managed path(s) within the firm duration window.
- System Conditions: The capacity will remain as Firm even if System Conditions are invoked for a Managed path(s) within the firm duration window.

#### **D. CCO Reservation Schedules (e-Tag)**

Number of Hours and System Conditions Schedules are 7-F.

- Number of Hours: CCO continuously attempts to allocate STF in the Monthly/Weekly/Daily/Hourly horizons for the CCO Reservation to remove the conditions:
  - If STF is available, CCO leaves priority as 7-F.
  - If STF is not available, CCO changes priority to 6-CF through an e-Tag adjustment.
- System Conditions: CCO continuously attempts to allocate STF in the Monthly/Weekly/Daily/Hourly horizons for the CCO Reservation to remove the conditions:
  - o If STF is available, CCO leaves the priority as 7-F.
  - If STF is not available, CCO leaves the priority as 7-F with no change to the e-Tag.

#### **E. CCO Reservation Limitations**

A CCO Reservation is subject to the following limitations per the NAESB standards, even when permanently changed from CFS/6-CF to Firm/7-F for the remaining duration of a CCO Reservation:

- Cannot be used for Consolidation, see the <u>Consolidation of Transmission Service</u> <u>Business Practice</u> for full details.
- Cannot used in an aggregated Resale, see the <u>Resale of Transmission Service</u> <u>Business Practice</u> for full details.